## Настройка и организация сетевого доступа к системе WL

Все системы WL оснащены Ethernet адаптером, что позволяет организовать сетевой доступ к управляющим программам системы и обновление файлов системы.

## Подключение

- 1. Подключение производится через хаб или свитч стандартным Ethernet кабелем.
- 2. Подключение типа точка-точка (система WL на прямую с компьютером) производится специальным нуль-хабным кабелем. Разводка "нуль-хабного" ("cross-over") кабеля смотреть в приложении.

## Настройка

В системе по умолчанию стоит IP адрес 192.168.0.67(в ранних версиях -192.168.0.62) и маска подсети 255.255.255.0

- Вначале необходимо у администратора сети узнать свободный IP адрес в вашей сети. Например: ваша сеть имеет диапазон адресов 192.168.0.1 – 192.168.0.255, маска сети 255.255.255.0. Свободный IP адрес 192.168.0.20 (т.е. в сети нет компьютера с данным IP). Если IP адрес 192.168.0.67 свободный или подключаете только один компьютер к системе WL, то настройку системы можно оставить по умолчанию и настроить только компьютер под эту конфигурацию.
- 2. Настраиваем на системе IP адрес.
  - а. Для доступа к параметрам необходимо после включения системы и появления меню
    - 0 Старт СМС
    - 1 Оболочка shell
    - 2 Deco
    - 3 Обновление
    - 4- Конфигурация
    - 5 Запуск СNС в RW режиме
    - 6 Обновить файл BIOS

нажать кнопку "4".

#### Загрузиться программа создания и изменения конфигурационного файла. Секция W151

| Серийный номер                 | Системный каталог          |
|--------------------------------|----------------------------|
| 7055-4823                      | /system                    |
| Новый файл УП из заготовки     | Файл отладочной информации |
| Нет                            | /mroot/debug.txt           |
| Файл преднабора                | Использвать мышь           |
| NEWUP                          | Нет                        |
| Файл перевода                  | Версия системы             |
| wlx.ru                         | WLX                        |
| Файл параметров пользователя   | Наименование системы WL    |
| ini/user.ini                   | WL4T                       |
| Обновление экрана              |                            |
| 250                            |                            |
| Динамическое обновление экрана |                            |
| Да                             | ]                          |
|                                |                            |
|                                |                            |

b. Нажатием кнопки 💽 переходим на экран сетевой конфигурации.

#### Сетевая конфигурация

| ИЗМЕНИТЬ СЕТЕВУЮ КОНФИГУРАЦИЮ |                 |
|-------------------------------|-----------------|
| VERBOSE-NO                    |                 |
| MAY LOOP-6                    |                 |
|                               |                 |
| TPEWDING EW-NO                |                 |
| CONETG HOSTNAME-NO            |                 |
|                               |                 |
|                               |                 |
| TEO TENAME=etb0               |                 |
| TEO TPADDR=192 168 0 203      |                 |
| TEO_NETMASK=255.255.255.0     |                 |
| TEO_BR0ADCAST=192.168.0.255   |                 |
| IFO IP SPOOF=NO               |                 |
| HOSTO_IPADDR=192.168.0.203    |                 |
| HOSTO_GATEWAY_IF=default      |                 |
| HOSTO_GATEWAY_IP=192.168.0.1  |                 |
| HOSTO_IPMASQ=NO               |                 |
| HOSTO_IPMASQ_IF=default       |                 |
| NET0_NETADDR=192.168.0.0      |                 |
| NETO_NETMASK=\$IFO_NETMASK    |                 |
| NETO_GATEWAY_IF=default       |                 |
| NETO_GATEWAY_IP=192.168.0.1   |                 |
| NETO_IPMASQ=NO                |                 |
| NETO_IPMASQ_IF=default        |                 |
| GW0_IPADDR=192.168.0.1        |                 |
| GW0_IFNAME=\$IF0_IFNAME       |                 |
| GWO_METRIC=1                  | -               |
|                               |                 |
| Cancel                        | < Back   Next > |

с. Кнопкой 🖾 выбираем «Изменить сетевую конфигурация» и нажимаем кнопку , что бы отметить изменения. Изменить сетевую конфигурацию

| d. | Кнопкой 🕑 входим в окно редактирования конфигурации и изменяем      |
|----|---------------------------------------------------------------------|
|    | следующие параметры:                                                |
|    | IF0_IPADDR=192.168.0.20 – ваш IP адрес.                             |
|    | HOST0_IPADDR=192.168.0.20 – ваш IP адрес.                           |
|    | IF0_NETMASK=255.255.255.0 – маска подсети.                          |
|    | Остальные параметры изменять нельзя.                                |
| e. | Лалее кнопкой 🕑 перехолим на элемент «Next>» и нажатием кнопки 🗲    |
|    | доходим до экрана пока элемент «Next>» не поменяется на «Finish>».  |
|    | Кнопкой 🕑 выбираем «Finish>» и нажимаем 🚱                           |
|    | Будет выдано сообщение на сохранение параметров.                    |
|    | 😁 Сохранение файла                                                  |
|    | охранить конфигурацию?                                              |
|    | Сохранить Не сохранять Отмена                                       |
|    | По выборе «Сохранить» и нажатию троизводится сохранение парамет     |
|    | при выооре «пе сохранять» введенные ранее изменения не сохраняются. |

По выборе «Сохранить» и нажатию производится сохранение параметров. При выборе «Не сохранять» введенные ранее изменения не сохраняются. При выборе «Отмена», возвращается в режим редактирования параметров. После сохранения параметров система выдаст сообщение о выключении.

- 3. Настройка компьютера с операционной системой Windows XP
  - а. Нажмите меню "Пуск" > "Все программы" ("Программы") > "Стандартные" > "Связь" > "Сетевые подключения"

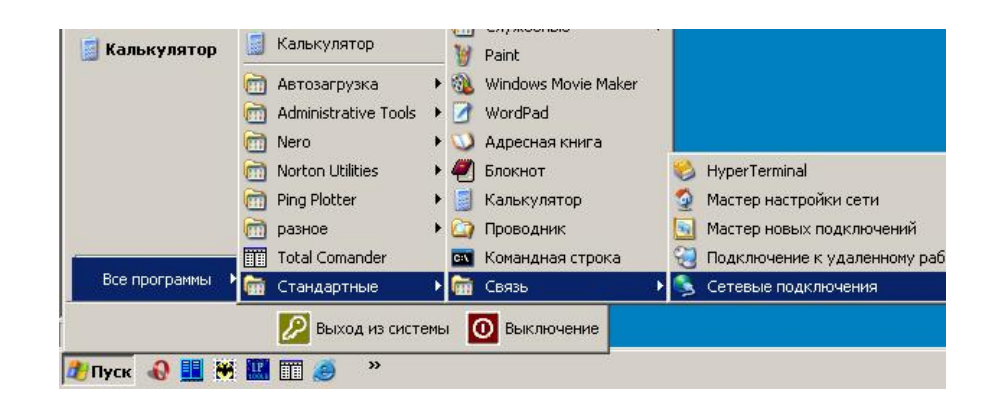

b. Далее в открывшемся окне "Сетевые подключения" выбрать "Подключение по локальной сети", затем - "Свойства".

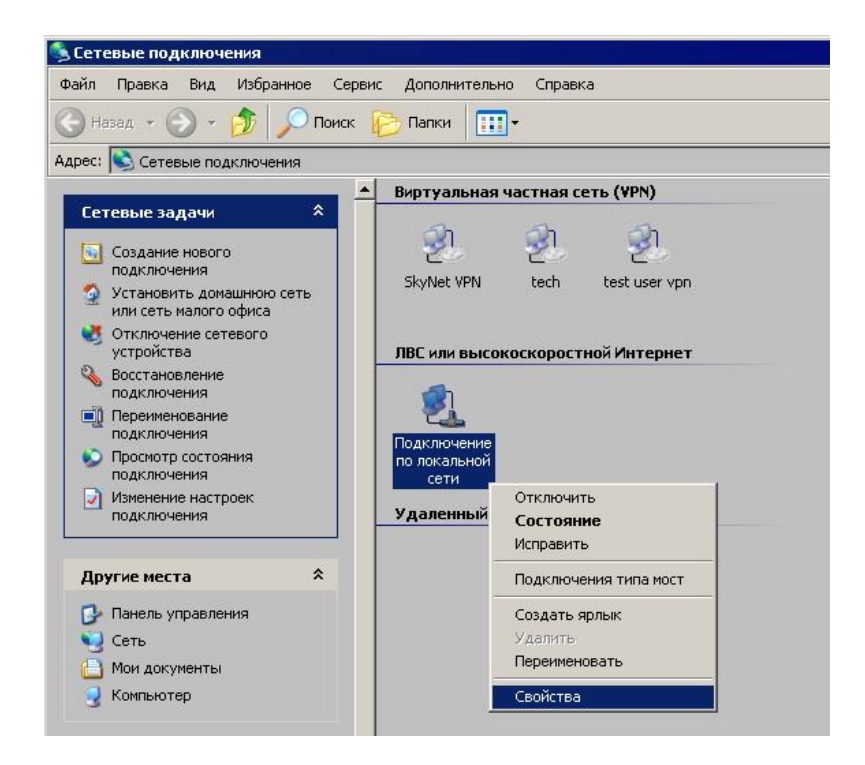

с. Откроется окно со списком сетевых компонентов:

|                                                           | ng Controller                             |
|-----------------------------------------------------------|-------------------------------------------|
|                                                           | <u>Н</u> астроить                         |
| тмеченные компоненты использ                              | уются этим подключением                   |
| 🗹 📇 Планировщик пакетов Qol                               | S 🛓                                       |
|                                                           |                                           |
|                                                           |                                           |
| •                                                         |                                           |
| Установить Удалит                                         | ь Сво <u>й</u> ства                       |
| Описание                                                  |                                           |
| Протокол ТСР/ІР - стандартный                             | і протокол глобальных<br>чежду различными |
| сетей, обеспечивающий связы<br>взаимодействующими сетями. |                                           |

- d. Выберите в списке "Протокол интернета TCP/IP и нажмите кнопку "Свойства".
- е. На вкладке "Общие" выберите "Использовать следующий IP-адрес:" и введите Ваши сетевые параметры:

- IP адрес: [ваш ip-адрес](192.168.0.1) !!!Внимание!!! Адрес должен отличатся от адреса на системе WL.

- Маска подсети: 255.255.255.0
- Основной шлюз: 192.168.0.1
- Предпочитаемый DNS-сервер 192.168.0.1

| Свойства: Протокол Интернета (ТС                                                                                                    | P/IP) ?×          |  |  |  |  |  |
|----------------------------------------------------------------------------------------------------|-------------------|--|--|--|--|--|
| Общие                                                                                                    |                   |  |  |  |  |  |
| '<br>Параметры IP могут назначаться автоматически, если сеть<br>поддерживает эту возможность. В противном случае параметры<br>IP можно получить у сетевого администратора. |                   |  |  |  |  |  |
| О Получить IP-адрес автоматически                                                                                                    |                   |  |  |  |  |  |
| © Использовать следующий IP-адрес:                                                                                                    |                   |  |  |  |  |  |
| <u>I</u> P-адрес:                                                                                                    | 192.168.0.1       |  |  |  |  |  |
| <u>М</u> аска подсети:                                                                                                    | 255.255.255.0     |  |  |  |  |  |
| Основной <u>ш</u> люз:                                                                                                    | 192.168.0.1       |  |  |  |  |  |
| С Получить адрес DNS-сервера а                                                                                                    | автоматически     |  |  |  |  |  |
| — • И <u>с</u> пользовать следующие адре                                                                                                    | еса DNS-серверов: |  |  |  |  |  |
| Предпочитаемый DNS-сервер:                                                                                                    | 192.168.0.1       |  |  |  |  |  |
| <u>А</u> льтернативный DNS-сервер:                                                                                                    | · · ·             |  |  |  |  |  |
| Дополнительно                                                                                                    |                   |  |  |  |  |  |
|                                                                                                    | ОК Отмена         |  |  |  |  |  |

f. Везде нажать ОК. Настройки сетевого оборудования вступят в силу БЕЗ перезагрузки.

### Проверка

Для проверки соединения необходимо выполнить команду ping на компьютере. В командной строке на компьютере набрать:

<Enter>

Если связь установлена, то вы увидите подобное сообщение: C:\Documents and Settings\nightworker>ping 192.168.0.67 Обмен пакетами с 192.168.0.67 по 32 байт: Ответ от 192.168.0.67: число байт=32 время=1мс TTL=128 Ответ от 192.168.0.67: число байт=32 время<1мс TTL=128 Ответ от 192.168.0.67: число байт=32 время<1мс TTL=128 Ответ от 192.168.0.67: число байт=32 время<1мс TTL=128 Ответ от 192.168.0.67: число байт=32 время<1мс TTL=128 Статистика Ping для 192.168.0.67: Пакетов: отправлено = 4, получено = 4, потеряно = 0 (0% потерь), Приблизительное время приема-передачи в мс: Минимальное = Омсек, Максимальное = 1 мсек, Среднее = 0 мсек

C:\Documents and Settings\nightworker>

ping 192.168.0.67

Если связи с системой нет, то вы увидите следующее сообщение: C:\Documents and Settings\nightworker>ping 192.168.0.67

Обмен пакетами с 192.168.0.67 по 32 байт:

Превышен интервал ожидания для запроса. Превышен интервал ожидания для запроса. Превышен интервал ожидания для запроса. Превышен интервал ожидания для запроса.

Статистика Ping для 192.168.0.67: Пакетов: отправлено = 4, получено = 0, потеряно = 4 (100% потерь),

C:\Documents and Settings\nightworker>

Если связи с системой нет то проверить верны ли настройки системы и компьютера, а также целосность Ethernet кабеля.

### Установка соединения

Для установки соединения используется протокол FTP. Т.е. можно использовать любой ФТП клиент.

Пример использования ФТП клиента в оболочке FAR.

1. Запускаем FAR

| 🚺 {C:\Program Files\Far} - Far                                            |                     |                                     |                     |  |  |  |
|---------------------------------------------------------------------------|---------------------|-------------------------------------|---------------------|--|--|--|
| C:\Program                                                                | n Files\Far         | II                                  |                     |  |  |  |
| n Name                                                                    | Name                | n Name                              | Name                |  |  |  |
|                                                                           | License.xUSSR.txt   |                                     | License.xUSSR.txt   |  |  |  |
| Addons                                                                    | Macros.Rus.txt      | Addons                              | Macros.Rus.txt      |  |  |  |
| Plugins                                                                   | Macros.txt          | Plugins                             | Macros.txt          |  |  |  |
| ArcSupport.Rus.txt                                                        | PlugDoc.rar         | ArcŠupport.Rus.txt                  | PlugDoc.rar         |  |  |  |
| ArcSupport.txt                                                            | readme.txt          | ArcSupport.txt                      | readme.txt          |  |  |  |
| ClearPluginsCache.                                                        | register.frm        | ClearPluginsCache.                  | register.frm        |  |  |  |
| Contacts.txt                                                              | register.txt        | Contacts.txt                        | register.txt        |  |  |  |
| Descript.ion                                                              | RestoreSettings.bat | Descript.ion                        | RestoreSettings.bat |  |  |  |
| Far.exe                                                                   | SaveSettings.bat    | Far.exe                             | SaveSettings.bat    |  |  |  |
| Far.ico                                                                   | TechInfo.Rus.txt    | Far.ico                             | TechInfo.Rus.txt    |  |  |  |
| Far_Site.txt                                                              | TechInfo.txt        | Far_Site.txt                        | TechInfo.txt        |  |  |  |
| FarEng.hlf                                                                | UnInstall.exe       | FarEng.hlf                          | UnInstall.exe       |  |  |  |
| FarEng.lng                                                                | UnInstall.lst       | FarEng.lng                          | UnInstall.lst       |  |  |  |
| FarFAQ.txt                                                                | WhatsNew.Rus.txt    | FarFAQ.txt                          | WhatsNew.Rus.txt    |  |  |  |
| FarRus.hlf                                                                | WhatsNew.txt        | FarRus.hlf                          | WhatsNew.txt        |  |  |  |
| FarRus.ing                                                                |                     | FarRus.ing                          |                     |  |  |  |
| File_id.diz                                                               |                     | File_id.diz                         |                     |  |  |  |
| License.txt                                                               |                     | License.txt                         |                     |  |  |  |
| Evaluation Evaluation                                                     | on version          | Evaluation version                  |                     |  |  |  |
| · · · · · · · · · · · · · · · · · · ·                                     | Jp > 29.12.04 13:20 | $\langle 0p \rangle 29.12.04 13:20$ |                     |  |  |  |
| 1,735,022 bytes in 30 files 1,735,022 bytes in 30 files                   |                     |                                     |                     |  |  |  |
| C:\Program Files\Far>                                                     |                     |                                     |                     |  |  |  |
| LLeft 2Kight 3Name 4Extens 5 Nodifn 6Size 7Unsort 8Creath 9Access 10Descr |                     |                                     |                     |  |  |  |

2. Нажимаем комбинацию клавиш «Alt+F1» и выбираем пункт «FTP».

|   | 🗜 {C:\Program Files\Far} - Far                                     |                        |                                       |                               |                     |  |  |  |
|---|--------------------------------------------------------------------|------------------------|---------------------------------------|-------------------------------|---------------------|--|--|--|
| 6 |                                                                    |                        | s\Far                                 | C:\Program Files\Far ===15:55 |                     |  |  |  |
| Ш | n                                                                  | Name                   | Name                                  | n Name                        | Name                |  |  |  |
| ш |                                                                    | Licens                 | se.xUSSR.txt                          |                               | License.xUSSR.txt   |  |  |  |
| ш | Ad                                                                 |                        | us.txt                                | Addons                        | Macros.Rus.txt      |  |  |  |
| ш | P1                                                                 | Drive                  | xt                                    | Plugins                       | Macros.txt          |  |  |  |
| ш | Ar                                                                 | A: removable           | rar                                   | ArcSupport.Rus.txt            | PlugDoc.rar         |  |  |  |
| ш | Ar                                                                 | C: fixed               | xt                                    | ArcSupport.txt                | readme.txt          |  |  |  |
| ш | C1                                                                 | D: CD-ROM              | frm                                   | ClearPluginsCache.            | register.frm        |  |  |  |
| ш | Co                                                                 | F: fixed               | txt                                   | Contacts.txt                  | register.txt        |  |  |  |
| ш | De                                                                 | H: fixed               | ettings.bat                           | Descript.ion                  | RestoreSettings.bat |  |  |  |
| ш | Fa                                                                 | X: network             | ings.bat                              | Far.exe                       | SaveSettings.bat    |  |  |  |
| ш | Fa                                                                 | Y: network             | Rus.txt                               | Far.ico                       | TechInfo.Rus.txt    |  |  |  |
| ш | Fa                                                                 | Z: network             | .txt                                  | Far_Site.txt                  | TechInfo.txt        |  |  |  |
| ш | Fa                                                                 |                        | l.exe                                 | FarEng.hlf                    | UnInstall.exe       |  |  |  |
| ш | Fa                                                                 | 1: temporary           | l lst                                 | FarEng.lng                    | UnInstall.lst       |  |  |  |
| ш | Fa                                                                 | 2: FTP                 | Rus.txt                               | FarFAQ.txt                    | WhatsNew.Rus.txt    |  |  |  |
| ш | Fa                                                                 | 3: network             | .txt                                  | FarRus . hlf                  | WhatsNew.txt        |  |  |  |
| ш | Fa                                                                 | 4: Process list        |                                       | FarRus.ing                    |                     |  |  |  |
| ш | Fi                                                                 |                        | · · · · · · · · · · · · · · · · · · · | File_id.diz                   |                     |  |  |  |
| ш | Li                                                                 |                        |                                       | License.txt                   |                     |  |  |  |
| ш |                                                                    | Evaluation vers        |                                       | Evaluation Evaluation         | on version          |  |  |  |
| ш |                                                                    | C Up > 2               | 27.12.04 13:20                        |                               | p > 29.12.04 13:20  |  |  |  |
|   | - D                                                                | = 1,735,022 bytes in 3 | 30 files =====                        | 1,735,022 byte                | es in 30 files ———  |  |  |  |
| Ľ | - NP1                                                              | ogram Files\Far>       | Dudate                                |                               |                     |  |  |  |
| Ľ | Left 2Kight 3view 4Ealt SFrint 6AkLink 2Find 8Histry 9video 101ree |                        |                                       |                               |                     |  |  |  |

3. Нажимаем комбинацию клавиш «Shift+F4» для создания новой записи ФТП соединения

| Liter FTP address - Far                                                                            |      |      |                         |                       |     |                              |                                  |
|----------------------------------------------------------------------------------------------------|------|------|-------------------------|-----------------------|-----|------------------------------|----------------------------------|
| n Host                                                                                             | Home | User | Description             | n                     |     | gram Files\Fa                | ar ====15:56<br>ame<br>dUSSR.txt |
| f<br>f<br>ser :                                                                                    |      |      |                         |                       |     |                              |                                  |
| assword       :         escription:                                                                |      |      |                         |                       |     |                              |                                  |
|                                                                                                    |      |      |                         |                       |     |                              |                                  |
| Evaluation version<br>$\cdot \cdot = 0$ bytes in 3 files $1,735,022$ bytes in 30 files $\cdot = 1$ |      |      |                         |                       |     |                              |                                  |
| í 2                                                                                                | 3    | 4Nev | URL <mark>5</mark> Copy | 6 <mark>Rename</mark> | e 7 | 8 <mark>Delete 9</mark> Save | e <u>10</u> Last                 |

4. Вводим следующие параметры.

<u>ftp://root@192.168.0.20</u>/mroot/main/programm (введите IP адрес системы WL) User: root

[x] Passive mode Edit FTP address - Far - 🗆 🗵 C:\Program ar Home User Description Name Host Name ense.xUSSR.txt = Edit FTP address tp://user:password@host:port/dir ftp://root@192.168.0.20/mroot/m ser assword : escription: [ ] sk password directly before connecting [ ] Asc i mode [x] Passive mode [ ] Use fi ewall [Save] [Connect] [Select table ] [Cancel] Evaluation version 192\_168\_0\_201\_mroot\_main\_programm.ftp 0 bytes in 4 files sion < Up > 29.12.04 bytes in 30 files 13:20 235 .0221Help 2UserMn 3View 4Edit 5Copy 6RenMov 7MkFold 8Delete 9ConfMn 10Quit

И нажимаем кнопку «Save».

5. Далее выбираем из списка созданную запись и нажимаем Enter. Будет произведено соединение с системой WL. Пользователь попадет в каталог управляющих программ.

## Приложение

# Разводка "нуль-хабного" ("cross-over")кабеля.

- 1 3 бело-зелёный провод 2 6 зелёный 3 1 бело-оранжевый

- 4 4 синий
- 5 5 бело-синий
- 5 Село-синии
  6 2 оранжевый
  7 7 бело-коричневый
  8 коричневый